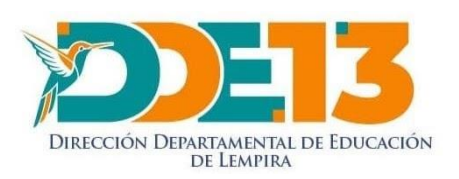

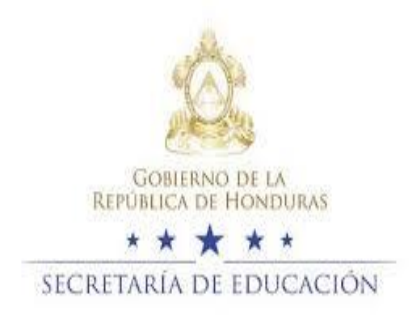

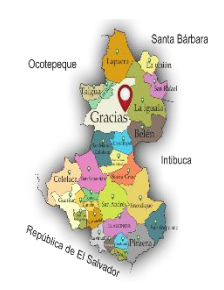

## DIRECCION DEPARTAMENTAL DE EDUCACION DE LEMPIRA UNIDAD DE TECNOLOGIA E INFORMATICA

### EN COOLABORACION CON LA UNIDAD DEPARTAMENTAL DE SUPERVISION

DIRIGIDO A DIRECTORES MUNICIPALES DE EDUCACION

MANUAL PARA FILTRAR INFORMACION DE ODK

**GRACIAS LEMPIRA JUNIO 2020** 

#### PASOS PARA FILTAR LA DATA ODK POR MUNICIPIO

### PASO 1

#### ABRIR EL ARCHIVO EXCEL

|                                                                                                    | ■ Sr. @r. Maisynti Maiswyngis Ind                                                                                                    |
|----------------------------------------------------------------------------------------------------|----------------------------------------------------------------------------------------------------|
|                                                                                                    | Audress Inners Devices paging Sometics Exercise Reviser West Q (Qui-device house)                                                                                                    |
|                                                                                                    | $ \begin{array}{c} & \\ & \\ & \\ & \\ & \\ & \\ & \\ & \\ & \\ & $                                                                                                    |
|                                                                                                    | Forspeptier V Farms G Absector V Norwo G Other Gable Hother                                                                                                    |
| and the second second se | () ANSO DC PRODUCTO : Doni with this loon can Plana requir usuado Doni d'i Imerupado, verico la accivación ameridal parent" ó de d'a una ce de 2021. ¿doar                                                                                                    |
|                                                                                                    |                                                                                                    |
|                                                                                                    | 4 6 8 C 0 8 8 6 H 1 7 K 1 M N 0 8 S 8 5 T                                                                                                    |
|                                                                                                    | 1 there and a location of the states of the states of the  |
|                                                                                                    | 342 1510.5 1928.6 0000.0 8420-14 guberral midi guere Stekstif 1.510-12 directory united an Marcon De Cal Consult 1500000 will united midi guere                                                                                                    |
|                                                                                                    | 176 3343 2412 0000 336104 general fair being 1 2007/5 122 12 040000 CMMR SANGAR CMMR DELEMENT DELEMENT AND A CM                                                                                                    |
|                                                                                                    | 220 15:00 40:55 0000 officerprediatory glorinar Amelia for 3525064 130:510 Amelia for action (1504) 46 150:506 and biotechecology and biotechecology and biotechecolo |
|                                                                                                    | 4751 4284.3 500.3 00.00.0 oliectuoqC0000(Cguberner/Mitende/F 2000601 L40112) doente L04PR4 054215 20000 AV 2010000 rurel bidoenteCentro d/Presence Prin                                                                                                    |
| Data Segundo                                                                                                    | 372 248.8 State minute offertisebeckers/gebenoroms/rapide states/s 1.8+92 docente (series, san rain substate v (10,0000 um) multiseccente disciso                                                                                                    |
| Data Segundo                                                                                                    | 1756 91273 0563 0000 direct/2005/artinuberrar (explant) 90/907 1.37-0 goods (PARAS SALESACCO) FS/5.5.6.0120000 and multisec/ertin difector                                                                                                    |
|                                                                                                    | 2720 SYSUE GERLY 0000 offeet Occession parts rate 2559-512 Sector decord parts of the sector of the sector of the  |
|                                                                                                    | 9756 55/8.7 05:01.2 00:00.0 collect/5gr/85el/78 rog/berramental M 1.310/32 doesn's LOMPRA DAADGOC PROF.3053030054 rural multidoceCentro d(Basica                                                                                                    |
| Monitoreo e                                                                                                    | (c) GLAN 10743 INTER ADDRESS STATE OF ADDRESS STATE OF    |
|                                                                                                    | 1205 1205 1517 0000 glectav/CMTolK subman Mats Self 1000005 1.11-12 glectory: INPRs (BxCHS MIDSPID 10000006 up) hippertectory of Peterska Sen                                                                                                    |
|                                                                                                    | 12242 17014 0000 stee-tal general wara sole encoded a second come terminal samutanestaan a samutanestaan i steerta france vissestaan on terminalise terminalise termin                                                                                                    |
|                                                                                                    | 215 1735.8 2557.3 00.90.0 objector@20070(Kgoberner Mark Sr/F 2555035 1.3212 chectors.004PBA (DACHS MI CSF0F1200000Enual Information Free Section 2019)                                                                                                    |
|                                                                                                    | (a) REAL STATE BUILD REPORT OF A STATE OF A STATE OF    |
|                                                                                                    | 236 33251 3553 0000.0 other tor Willings paterner (sewerbill 592000 1.3112 doesn't LOPPA COLDAD WWARLED 2000 arters multiple-centre di Balas                                                                                                    |
|                                                                                                    | 300 2137.8 323.5 0000 offertrolowegoregolerron/temeshin 922221 131-51 director(3006a San (Lan Guélita Vasual Station) multidoccentro (Solo)                                                                                                    |
|                                                                                                    | New Address New York Construction and Address of The State of The State of The Stat |
|                                                                                                    | the lock line in the lock line is a set of the lock line is a set of t |

#### PASO 2

#### UBICARNOS EN LA HOJA DONDE DICE DATA

| 1  | ~       | D        | U U            | U             | C             | r           | 0             | п           |                | , , , , , , , , , , , , , , , , , , , |
|----|---------|----------|----------------|---------------|---------------|-------------|---------------|-------------|----------------|---------------------------------------|
| 1  | start   | end      | today          | deviceid      | INSTRUCTIV    | datos_gener | datos_gener   | datos_gener | datos_gener    | datos_generales identidad             |
| 2  | 13:10.5 | 19:28.3  | 00:00.0        | 8.6226E+14    |               | gubernamen  | Hilda guevar  | F           | 95694187       | 1.                                    |
| 3  | 55:41.5 | 24:11.3  | 00:00.0        | 3.583E+14     |               | gubernamen  | Maria de los  | F           | 33837798       | 1.                                    |
| 4  | 35:21.5 | 26:29.0  | 00:00.0        | collect:YlagZ | 3cFYTsH7KaQ   | gubernamen  | Maura Deras   | F           | 31796906       | 1.                                    |
| 5  | 16:39.0 | 40:36.8  | 00:00.0        | collect:qvqO  | Z8Tc4jKWY4C   | gubernamen  | Amelia Flore  | F           | 99251064       | 1.                                    |
| 6  | 42:04.3 | 54:00.2  | 00:00.0        | collect:qvqC  | Z8Tc4jKWY4C   | gubernamer  | Mirian del Ca | F           | 98936651       | 1.                                    |
| 7  | 49:43.0 | 56:54.8  | 00:00.0        | collect:5aEh  | oKucLuShCfK   | gubernamen  | omar López    | М           | 31489356       | 1.                                    |
| 8  | 56:01.5 | 58:47.5  | 00:00.0        | collect:qvqC  | Z8Tc4jKWY4C   | gubernamen  | Mirian del Ca | F           | 98936651       | 1.                                    |
| 9  | 04:27.5 | 07:06.9  | 00:00.0        | collect:YbGo  | GsVa2f1NJAX   | gubernamen  | Jesus Ramire  | М           | 96344647       | 1.                                    |
| 0  | 57:30.7 | 04:06.7  | 00:00.0        | collect:UCIco | HwtXkRtGNv    | gubernamen  | bianca Karin  | F           | 99945412       | 1.                                    |
| 1  | 58:46.7 | 05:00.2  | 00:00.0        | collect:LSgrF | i86all7RXxR   | nogubernam  | ental         | М           |                | 1.                                    |
| 2  | 06:45.9 | 10:23.8  | 00:00.0        | collect:qvqC  | Z8Tc4jKWY4C   | gubernamen  | María Sofía C | F           | 96596245       | 1.                                    |
| 3  | 05:17.6 | 11:40.6  | 00:00.0        | collect:UCIco | HwtXkRtGNv    | gubernamen  | wuilmer rica  | M           | 94813828       | 1.                                    |
| 4  | 12:42.5 | 15:33.7  | 00:00.0        | collect:qvqC  | Z8Tc4jKWY4C   | gubernamen  | Maria Sofía C | F           | 96596245       | 1.                                    |
| 15 | 12:54.2 | 17:07.4  | 00:00.0        | 3.5341E+14    |               | gubernamen  | Maria Sabina  | F           | 99658172       | 1.                                    |
| 6  | 17:35.8 | 19:57.3  | 00:00.0        | collect:qvqC  | Z8Tc4jKWY4C   | gubernamen  | Maria Sofía C | F           | 96596245       | 1.                                    |
| 7  | 18:47.6 | 24:26.8  | 00:00.0        | collect:IvRQ  | Fxgkaphvofa6  | gubernamen  | Nelsy Rodríg  | F           | 99317057       | 1.                                    |
| 8  | 27:02.2 | 29:49.9  | 00:00.0        | collect:qvqC  | Z8Tc4jKWY4C   | gubernamen  | Maria Eufem   | F           | 98763617       | 1.                                    |
| 9  | 23:26.1 | 30:02.9  | 00:00.0        | collect:cnMk  | RTdg61WW4     | gubernamen  | jose santos   | М           | 96424040       | 1.                                    |
| 20 | 21:37.8 | 32:29.5  | 00:00.0        | collect:hOax  | wEypwqTjEu    | gubernamen  | hermes hern   | M           | 99212821       | 1.                                    |
| 11 | 00.25.0 | 20,25 0  | 00,00 0        | oollootilu/iF | CTrmv70nac    | aubornomor  | Cormon Dali   | r           | 00110510       | 1                                     |
|    | < + _   | Data Cur | rricular Medio | s Atenció     | n Estudiantes | Comunic     | ación con Pac | ires Acce   | so Y trayector | i 🕂 🗄 🔳                               |
|    |         |          |                |               |               |             |               |             |                |                                       |
|    |         | /        |                |               |               |             |               |             |                |                                       |

#### PASO 3

#### **COLOCAR EL CURSOR EN EL NUMERO 1**

|               |   | Α       | В       | C       | D             | E           | F           | G            | Н           |             | J                         | K           | L           |
|---------------|---|---------|---------|---------|---------------|-------------|-------------|--------------|-------------|-------------|---------------------------|-------------|-------------|
| $\rightarrow$ | 1 | start   | end     | today   | deviceid      | INSTRUCTIV  | datos_gener | datos_gener  | datos_gener | datos_gener | datos_generales identidad | datos_gener | datos_gener |
|               | 2 | 13:10.5 | 19:28.3 | 00:00.0 | 8.6226E+14    |             | gubernamer  | Hilda guevar | F           | 95694187    | 1.3082E+12                | directorcon | LEMPIRA     |
|               | 3 | 55:41.5 | 24:11.3 | 00:00.0 | 3.583E+14     |             | gubernamer  | Maria de los | F           | 33837798    | 1.3182E+12                | directorcon | LEMPIRA     |
|               | 4 | 35:21.5 | 26:29.0 | 00:00.0 | collect:YlagZ | 3cFYTsH7KaO | gubernamer  | Maura Deras  | F           | 31796906    | 1.3012E+12                | docente     | LEMPIRA     |
|               | 5 | 16:39.0 | 40:36.8 | 00:00.0 | collect:qvq0  | Z8Tc4jKWY40 | gubernamer  | Amelia Flore | F           | 99251064    | 1.3072E+12                | directorcon | LEMPIRA     |

#### DAR CLICK SOBRE ESTA FILA, MANTENIENDO EL CURSOR EN EL NUMERO 1

|     |         |         |         |               | -            |             |               |                       | · · · · · · · · · · · · · · · · · · · | 18          | -            |                 |              | -   |
|-----|---------|---------|---------|---------------|--------------|-------------|---------------|-----------------------|---------------------------------------|-------------|--------------|-----------------|--------------|-----|
|     | start   | end     | today   | deviceid      | INSTRUCTIV   | datos_gener | datos_gener   | datos_gener datos_gen | er datos_generales identidad          | datos_gene  | r datos_gene | r datos_gener   | datos_gener  | da  |
| 1   | 13:10.5 | 19:28.3 | 00:00.0 | 0 8.6226E+14  | 1            | gubernamer  | Hilda guevar  | F 9569418             | 7 1.3082E+12                          | directorcon | LEMPIRA      | SAN MARCO       | 5 DE CAIQUIN | (CC |
|     | 55:41.5 | 24:11.3 | 00:00.0 | 3.583E+14     | 1            | gubernamer  | Maria de los  | F 3383779             | 8 1.3182E+12                          | directorcon | LEMPIRA      | SAN JUAN GU     | JARITA       | CE  |
| L.  | 35:21.5 | 26:29.0 | 0.00:00 | collect:Ylagi | Z3cFYTsH7KaO | gubernamer  | Maura Deras   | F 3179690             | 6 1.3012E+12                          | docente     | LEMPIRA      | GRACIAS         |              | JE  |
| i - | 16:39.0 | 40:36.8 | 00:00.0 | collect:qvq0  | DZ8Tc4jKWY40 | gubernamer  | Amelia Flore  | F 9925106             | 4 1.3072E+12                          | directorcon | LEMPIRA      | GRACIAS         |              | JO  |
| i - | 42:04.3 | 54:00.2 | 00:00.0 | collect:qvq0  | DZ8Tc4jKWY40 | gubernamer  | Mirian del Ca | F 9893665             | 1 1.6132E+12                          | docente     | LEMPIRA      | GRACIAS         |              | JO  |
|     | 49:43.0 | 56:54.8 | 00:00.0 | collect:5aEh  | oKucLuShCfK  | gubernamer  | omar López    | M 3148935             | 6 1.3042E+12                          | docente     | LEMPIRA      | SAN JUAN GU     | JARITA       | PA  |
| 1   | 56:01.5 | 58:47.5 | 00:00.0 | collect:qvq0  | DZ8Tc4jKWY40 | gubernamer  | Mirian del Ca | F 9893665             | 1 1.6132E+12                          | docente     | LEMPIRA      | GRACIAS         |              | JO  |
| 1   | 04:27.5 | 07:06.9 | 00:00.0 | collect:YbGo  | oGsVa2f1NJAX | gubernamer  | Jesus Ramire  | M 9634464             | 7 1.3172E+12                          | docente     | LEMPIRA      | SAN FRANCIS     | SCO          | JE! |
| 0   | 57:30.7 | 04:06.7 | 00:00.0 | collect:UCIc  | qHwtXkRtGNv  | gubernamer  | bianca Karina | F 9994541             | 2 1.3032E+12                          | directorcon | LEMPIRA      | CANDELARIA      |              | JO  |
| 1   | 58:46.7 | 05:00.2 | 00:00.0 | collect:LSgr  | Fi86all7RXxR | nogubernam  | nental        | M                     | 1.3052E+12                            | docente     | LEMPIRA      | ERANDIQUE       |              | PR  |
| 2   | 06:45.9 | 10:23.8 | 00:00.0 | collect:qvq0  | DZ8Tc4jKWY40 | gubernamer  | María Sofía C | F 9659624             | 5 1.3012E+12                          | directorcon | LEMPIRA      | GRACIAS         |              | MI  |
| 3   | 05:17.6 | 11:40.6 | 00:00.0 | collect:UCIc  | qHwtXkRtGNv  | gubernamer  | wuilmer rica  | M 9481382             | 8 1.3062E+12                          | directorcon | LEMPIRA      | CANDELARIA      |              | FR  |
| 4   | 12:42.5 | 15:33.7 | 00:00.0 | collect:qvq0  | DZ8Tc4jKWY40 | gubernamer  | Maria Sofía C | F 9659624             | 5 1.3012E+12                          | directorcon | LEMPIRA      | GRACIAS         |              | MI  |
| 5   | 12:54.2 | 17:07.4 | 00:00.0 | 3.5341E+14    | 4            | gubernamer  | Maria Sabina  | F 9965817             | 2 1.3182E+12                          | docente     | LEMPIRA      | SAN JUAN GU     | JARITA       | PA  |
| 6   | 17:35.8 | 19:57.3 | 00:00.0 | collect:qvq0  | DZ8Tc4jKWY40 | gubernamer  | Maria Sofía C | F 9659624             | 5 1.3012E+12                          | directorcon | LEMPIRA      | GRACIAS         |              | MI  |
| 7   | 18:47.6 | 24:26.8 | 00:00.0 | collect:IvRQ  | Fxgkaphvofa  | gubernamer  | Nelsy Rodríg  | F 9931705             | 7 1.3042E+12                          | directorcon | LEMPIRA      | COLOLACA        |              | M   |
| 8   | 27:02.2 | 29:49.9 | 00:00.0 | collect:qvq0  | DZ8Tc4jKWY40 | gubernamer  | Maria Eufem   | F 9876361             | 7 1.3012E+12                          | docente     | LEMPIRA      | GRACIAS         |              | LU  |
| 9   | 23:26.1 | 30:02.9 | 00:00.0 | collect:cnM   | kRTdg61WW4   | gubernamer  | jose santos   | M 9642404             | 0 1.3042E+12                          | docente     | LEMPIRA      | COLOLACA        |              | M   |
| 0   | 21:37.8 | 32:29.5 | 00:00.0 | collect:hOa   | xwEypwqTjEu  | gubernamer  | hermes hern   | M 9921282             | 1 1.3072E+12                          | directorcon | LEMPIRA      | SAN JUAN GU     | JARITA       | M   |
|     | 00.05.0 | 00.05.0 |         |               |              |             | 0 0 11        | E 0004050             |                                       | A 10 10     |              | 1 4 6 51 6 8 56 |              |     |

#### PASO 5

#### **BUSCAR EN LA PANTALLA EL ICONO DE FILTRAR**

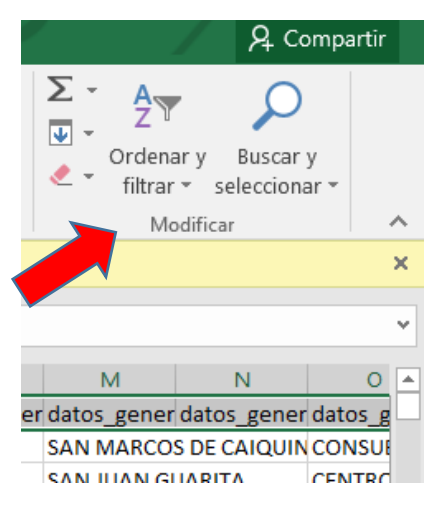

#### PASO 6

## CLICK EN ORDENAR Y FILTRAR Y SE DESPLEGARA UN MENU CON LA PALABRA FILTRO, SELECCIONARLA

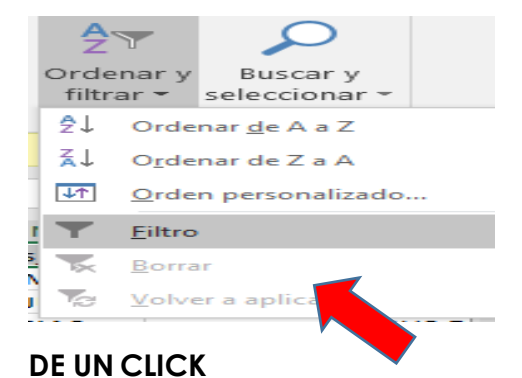

#### UNA VEZ DE CLICK SOBRE LA PALABRA FILTRO APARECERA ESTO EN SU PANTALLA, VERIFIQUE QUE SEA IGUAL AL DE LA FOTOGRAFIA

|   |       | Α       | В       | С             | D             | E           | F           | G             | Н           | 1           | J                         |         | К           | L           | М           | N            |       |
|---|-------|---------|---------|---------------|---------------|-------------|-------------|---------------|-------------|-------------|---------------------------|---------|-------------|-------------|-------------|--------------|-------|
|   | l sta | art 💌   | end 💌   | today 💌       | deviceid 💌    | INSTRUCT -  | datos_ger 🔻 | datos_ger 🔻   | datos_ger 🔻 | datos_ger 🔻 | datos_generales identidad |         | datos_ger 🔻 | datos_ger 🔻 | datos_ger 🔻 | datos_ger 💌  | datos |
| 2 | 2     | 13:10.5 | 19:28.3 | <b>p:00.0</b> | 8.6226E+14    |             | gubernamer  | Hilda guevar  | F           | 95694187    | 1.3                       | 082E+12 | directorcon | LEMPIRA     | SAN MARCO   | S DE CAIQUIN | CONS  |
| 3 | 3     | 55:41.5 | 24      | 0:00.0        | 3.583E+14     |             | gubernamer  | Maria de los  | F           | 33837798    | 1.3                       | 182E+12 | directorcon | LEMPIRA     | SAN JUAN G  | UARITA       | CENT  |
| 4 | 4     | 35:21.5 |         | 00:00.0       | collect:YlagZ | 3cFYTsH7KaC | gubernamer  | Maura Deras   | F           | 31796906    | 1.3                       | 012E+12 | docente     | LEMPIRA     | GRACIAS     |              | JESUS |
| 5 | 5     | 10      | 40:36.8 | 00:00.0       | collect:qvqC  | Z8Tc4jKWY40 | gubernamer  | Amelia Flore  | F           | 99251064    | 1.3                       | 072E+12 | directorcon | LEMPIRA     | GRACIAS     |              | JORG  |
| 5 | i     | 7.3     | 54:00.2 | 00:00.0       | collect:qvqC  | Z8Tc4jKWY40 | gubernamer  | Mirian del C  | F           | 98936651    | 1.6                       | 132E+12 | docente     | LEMPIRA     | GRACIAS     |              | JORG  |
|   |       | 49:43.0 | 56:54.8 | 00:00.0       | collect:5aEh  | oKucLuShCfK | gubernamer  | omar López    | М           | 31489356    | 1.3                       | 042E+12 | docente     | LEMPIRA     | SAN JUAN G  | UARITA       | PATR  |
|   | 5     | 56:01.5 | 58:47.5 | 00:00.0       | collect:qvqC  | Z8Tc4jKWY40 | gubernamer  | Mirian del C  | F           | 98936651    | 1.6                       | 132E+12 | docente     | LEMPIRA     | GRACIAS     |              | JORG  |
| 9 | )     | 04:27.5 | 07:06.9 | 00:00.0       | collect:YbGo  | GsVa2f1NJA) | gubernamer  | Jesus Ramire  | М           | 96344647    | 1.3                       | 172E+12 | docente     | LEMPIRA     | SAN FRANCI  | SCO          | JESUS |
| 1 | 0     | 57:30.7 | 04:06.7 | 00:00.0       | collect:UCIco | qHwtXkRtGN  | gubernamer  | bianca Karin  | F           | 99945412    | 1.3                       | 032E+12 | directorcon | LEMPIRA     | CANDELARIA  | A            | JOSE  |
| 1 | 1     | 58:46.7 | 05:00.2 | 00:00.0       | collect:LSgrF | i86all7RXxR | nogubernam  | iental        | Μ           |             | 1.3                       | 052E+12 | docente     | LEMPIRA     | ERANDIQUE   |              | PROF  |
| 1 | 2     | 06:45.9 | 10:23.8 | 00:00.0       | collect:qvqC  | Z8Tc4jKWY40 | gubernamer  | María Sofía C | F           | 96596245    | 1.3                       | 012E+12 | directorcon | LEMPIRA     | GRACIAS     |              | MI ES |
| 1 | 3     | 05:17.6 | 11:40.6 | 00:00.0       | collect:UCIco | qHwtXkRtGN  | gubernamer  | wuilmer rica  | М           | 94813828    | 1.3                       | 062E+12 | directorcon | LEMPIRA     | CANDELARIA  | 4            | FRAN  |
| 1 | 4     | 12:42.5 | 15:33.7 | 00:00.0       | collect:qvqC  | Z8Tc4jKWY40 | gubernamer  | Maria Sofía O | F           | 96596245    | 1.3                       | 012E+12 | directorcon | LEMPIRA     | GRACIAS     |              | MI ES |
| 1 | 5     | 12:54.2 | 17:07.4 | 00:00.0       | 3.5341E+14    |             | gubernamer  | Maria Sabina  | F           | 99658172    | 1.3                       | 182E+12 | docente     | LEMPIRA     | SAN JUAN G  | UARITA       | PATR  |
| 1 | 6     | 17:35.8 | 19:57.3 | 00:00.0       | collect:qvqC  | Z8Tc4jKWY40 | gubernamer  | Maria Sofía O | F           | 96596245    | 1.3                       | 012E+12 | directorcon | LEMPIRA     | GRACIAS     |              | MI ES |

### NOTARA UNOS PEQUEÑOS TRIANGULOS INVERTIDOS.

#### PASO 8

#### SE UBICA EN LA CASILLA DONDE ESTAN TODOS LOS MUNICIPIOS

|                       | L           | M           | 4            | 0       |
|-----------------------|-------------|-------------|--------------|---------|
| -                     | datos_ger 👻 | datos_ger 👻 | datos_ger 👻  | datos_g |
| -m                    | LEMPIRA     | SAMARCO     | S DE CAIQUIN | CONSU   |
| · m                   | LEMPIRA     | SA/ JAN GI  | UARITA       | CENTRO  |
|                       | LEMPIRA     | G AIAS      |              | JESUS B |
| <ul> <li>m</li> </ul> | LEMPIRA     | ACIAS       |              | JORGE A |
|                       | LEMPIRA     | RACIAS      |              | JORGE A |
|                       | LEMPIRA     | SAN JUAN GI | UARITA       | PATRIA  |
|                       | LEMPIR      | GRACIAS     |              | JORGE A |
|                       | LEMP        | SAN FRANCE  | sco          | JESUS B |
| ·n                    | LEM         | CANDELARIA  | L            | JOSE TR |
|                       | LEDRA       | ERANDIQUE   |              | PROF. J |
| -n                    | LI          | GRACIAS     |              | MIESPE  |
| -m                    | LE IPIRA    | CANDELARIA  |              | FRANCE  |
| · m                   | LEMPIRA     | GRACIAS     |              | MIESPE  |

#### DAR UN CLICK EN EL TRIANGULO INVERTIDO Y LES APARECERA EL NOMBRE DE TODOS LOS MUNICIPIOS

| -  | datos_ger 💌 datos_ger 💌 datos_g                                                                                                    | er –                                                                                                    | datos_ger 👻                                                                                                    |
|----|----------------------------------------------------------------------------------------------------|----------------------------------------------------------------------------------------------------|----------------------------------------------------------------------------------------------------|
| ₽↓ | Ordenar <u>d</u> e A a Z                                                                                                    |                                                                                                    | S DE CAIQUIN                                                                                                    |
| ₹↓ | O <u>r</u> denar de Z a A                                                                                                    |                                                                                                    | JARITA                                                                                                    |
|    | Ordenar por color                                                                                                    | ►                                                                                                    |                                                                                                    |
| 5  | Borrar filtro de "datos_generales m"                                                                                                    |                                                                                                    |                                                                                                    |
|    | Filtrar por c <u>o</u> lor                                                                                                    | ⊳                                                                                                    | JARITA                                                                                                    |
|    | Filtros de <u>t</u> exto                                                                                                    | ►                                                                                                    |                                                                                                    |
|    | Buscar                                                                                                    | ~                                                                                                    | SCO                                                                                                    |
|    | (Seleccionar todo)         BELEN         CANDELARIA         COLOLACA         ERANDIQUE         GRACIAS         GUALCINCE         GUARITA | ~<br>~                                                                                                    | JARITA                                                                                                    |
|    |                                                                                                    | Image: Sector of the sector of the sector | Image: Second Second Secon |

CLICK DONDE DICE SELECCIONAR TODO, Y SE DESAPARECERA LAS FLECHITAS NEGRAS, EN EL NOMBRE DE CADA MUNICIPIO, ESTAS ESTAN COLOCADAS EN LA PARTE IZQUIERDA DE CADA NOMBRE DE MUNICIPIO,

| Buscar                   | Q        |
|--------------------------|----------|
| ····· (Seleccionar todo) | ^        |
| BELEN                    |          |
| CANDELARIA               |          |
|                          |          |
| ERANDIQUE                |          |
| GRACIAS                  |          |
| GUALCINCE                |          |
| GUARITA                  | ~        |
| · _                      |          |
| ACEPTAR                  | Cancelar |

LUEGO BUSCA SU MUNICIPIO Y DA CLICK EN EL CUADRITO UBICADO EN LA PARTE IZQUIERDA DEL NOMBRE DEL MUNICIPIO, Y LE DA ACEPTAR

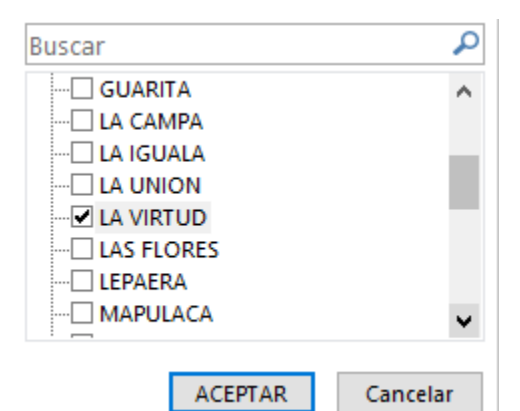

## EN SU PANTALLA SE DESPLEGARA LA INFORMACION DEL MUNICIPIO QUE SELECCIONÓ

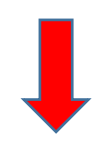

|             | A       | В         | С       | D             | E              | F            | G            | Н           | 1           | J                             | К           | L           | М            | Ν             | 0        |
|-------------|---------|-----------|---------|---------------|----------------|--------------|--------------|-------------|-------------|-------------------------------|-------------|-------------|--------------|---------------|----------|
| 1           | start 💌 | end 💌     | today 💌 | deviceid      | ▼ INSTRUCT ▼   | datos_ger 🔻  | datos_ger 🔻  | datos_ger 🔻 | datos_ger 🔻 | datos_generales identidad 🛛 🔹 | datos_ger 🔻 | datos_ger 🔻 | datos_ger ₊T | datos_ger 💌 d | datos_g  |
| 103         | 53:37.5 | 03:42.8   | 00:00.0 | collect:Wk    | 2SjNDq9lLeuA   | r gubernamer | Juan Rivera  | /M          | 95539876    | 1.3122E+12                    | directorcon | LEMPIRA     | LA VIRTUD    | J             | IUAN RI  |
| 49          | 36:27.1 | 45:32.0   | 00:00.0 | collect:g90   | szq6ulOg4RW    | t gubernamer | Carla Dolore | e F         | 98654854    | 1.3122E+12                    | directorcon | LEMPIRA     | LA VIRTUD    | l             | LUIS LAI |
| 156         | 35:44.3 | 47:00.0   | 00:00.0 | collect:Hyd   | PRc1zuvDJC4r   | hgubernamer  | María Encarr | n F         | 95388118    | 1.3262E+12                    | directorcon | LEMPIRA     | LA VIRTUD    | F             | FRANCI   |
| 207         | 55:26.6 | 5 16:59.9 | 00:00.0 | 3.1984E+1     | 4              | gubernamer   | maria oralia | F           | 95838317    | 1.3122E+12                    | directorcon | LEMPIRA     | LA VIRTUD    | [             | DIONISI  |
| 286         | 42:09.6 | 54:19.3   | 00:00.0 | collect:mV    | /w38XUqLfAXY   | l gubernamer | Adonay Gon   | ιМ          | 97921833    | 1.31219E+12                   | directorsin | LEMPIRA     | LA VIRTUD    | l             | A VIRT   |
| 307         | 57:37.4 | 04:01.3   | 00:00.0 | collect:mV    | /w38XUqLfAXY   | l gubernamer | Adonay Gon   | ¢М          | 97921833    | 1.3122E+12                    | directorsin | LEMPIRA     | LA VIRTUD    | l             | A VIRT   |
| 342         | 13:46.5 | 5 19:10.1 | 00:00.0 | collect:f9D   | 2TZ2FnvISAq8l  | gubernamer   | Flor de Mari | ia F        | 98224134    | 4.21197E+11                   | docente     | LEMPIRA     | LA VIRTUD    | J             | IUAN LI  |
| 469         | 09:02.9 | 22:34.6   | 00:00.0 | collect:5xC   | 5EtXXragBuFM   | l gubernamer | José lopez   | М           | 97745513    | 1.3122E+12                    | docente     | LEMPIRA     | LA VIRTUD    | [             | DOROTI   |
| 470         | 05:19.6 | 5 22:44.8 | 00:00.0 | collect:B1r   | nIpvKKukA3Pjt  | gubernamer   | zoila alemár | n F         | 99913605    | 1.3062E+12                    | docente     | LEMPIRA     | LA VIRTUD    | [             | DOROTI   |
| <b>5</b> 81 | 21:02.4 | 22:43.6   | 00:00.0 | collect:s10   | tT0HMmqPLCP    | gubernamer   | Eliseo Natar | т€M         | 97499059    | 1.3262E+12                    | directorcon | LEMPIRA     | LA VIRTUD    | E             | ESTEBAI  |
| 570         | 39:11.2 | 03:44.8   | 00:00.0 | collect:o70   | GdQYpxTzvQoH   | l gubernamer | José Abrego  | M           | 99330128    | 1.3122E+12                    | docente     | LEMPIRA     | LA VIRTUD    | J             | IUAN LI  |
| 27          | 27:49.7 | 26:26.6   | 00:00.0 | collect:NTo   | PHjH5UB1QIIL   | gubernamer   | graciela moi | n F         | 96307323    | 1.3122E+12                    | docente     | LEMPIRA     | LA VIRTUD    | J             | IUAN LI  |
| 302         | 44:05.5 | 48:27.6   | 00:00.0 | collect:Pne   | emjWaDxtzVPv   | gubernamer   | Gilma Roxar  | n F         | 98312568    | 1.3142E+12                    | directorcon | LEMPIRA     | LA VIRTUD    | F             | RENE AC  |
| 313         | 06:20.2 | 52:59.9   | 00:00.0 | collect:VG    | BzzLEmZFpjaiE  | L gubernamer | maría cerros | i F         | 97102314    | 1.3122E+12                    | docente     | LEMPIRA     | LA VIRTUD    | J             | IUAN LI  |
| 321         | 49:29.2 | 56:12.6   | 00:00.0 | collect:Feb   | NqfSAjKISWS    | gubernamer   | juvenal rodr | riМ         | 96526009    | 1.3122E+12                    | docente     | LEMPIRA     | LA VIRTUD    | J             | IUAN LI  |
| 328         | 52:03.5 | 58:18.8   | 00:00.0 | collect:5Cv   | vc7Bz44pqPgku  | ugubernamer  | Juan Jose Ri | M           | 99602499    | 1.3122E+12                    | docente     | LEMPIRA     | LA VIRTUD    | J             | IUAN LI  |
| 377         | 18:32.4 | 22:13.8   | 00:00.0 | collect:B4H   | IZ2kPitmYjyRlz | gubernamer   | olimpia rodi | r F         | 97358367    | 1.3122E+12                    | directorcon | LEMPIRA     | LA VIRTUD    | J             | IUAN LI  |
| 909         | 05:17.8 | 33:50.5   | 00:00.0 | ) collect:LUg | 57Qe7FKbE69f   | gubernamer   | Nolvia de Di | icF         | 99315764    | 1.4022E+12                    | directorcon | LEMPIRA     | LA VIRTUD    |               | JUAN R   |

#### SELECCIONAR Y COPIAR LOS DATOS DESDE LA COLUMNA A HASTA LA COLUMNA CO UBICADOS DE IZQUIERDA A DERECHA, ASI COMO TAMBIEN HASTA EL FINAL DE LOS DATOS QUE LE APAREZCA EN SU HOJA EXCEL

| ų | ~       |       | ~ ~         |                 |                |              | 0             |             |             | · · · · · · · · · · · · · · · · · · · | IN IS       |             | 141                  | 1.4         | U U     |
|---|---------|-------|-------------|-----------------|----------------|--------------|---------------|-------------|-------------|---------------------------------------|-------------|-------------|----------------------|-------------|---------|
| I | start 🔹 | end   | 🔻 today 🛛 👻 | deviceid        | ▼ INSTRUCT ▼   | datos_ger 🔻  | datos_ger 💌   | datos_ger 🔻 | datos_ger 🔻 | datos_generales identidad 🛛 🔻         | datos_ger 🔻 | datos_ger 🔻 | datos_ger ₊ <b>T</b> | datos_ger 🔻 | datos_  |
|   | 53:37.5 | 03:42 | .8 00:00.0  | 0 collect:Wk    | 2SjNDq9lLeuAr  | gubernamer   | Juan Rivera   | M           | 95539876    | 1.3122E+12                            | directorcon | LEMPIRA     | LA VIRTUD            |             | JUAN R  |
|   | 36:27.1 | 45:32 | .0 00:00.0  | collect:g9G     | zzq6uIOg4RWt   | gubernamer   | Carla Dolore  | F           | 98654854    | 1.3122E+12                            | directorcon | LEMPIRA     | LA VIRTUD            |             | LUIS LA |
| 5 | 35:44.3 | 47:00 | .0 00:00.0  | 0 collect:Hyc   | PRc1zuvDJC4rh  | gubernamer   | María Encarn  | F           | 95388118    | 1.3262E+12                            | directorcon | LEMPIRA     | LA VIRTUD            |             | FRANC   |
| İ | 55:26.6 | 16:59 | .9 00:00.0  | 3.1984E+1       | 4              | gubernamer   | maria oralia  | F           | 95838317    | 1.3122E+12                            | directorcon | LEMPIRA     | LA VIRTUD            |             | DIONIS  |
| 5 | 42:09.6 | 54:19 | .3 00:00.0  | collect:mW      | /w38XUqLfAXY   | gubernamer   | Adonay Gon    | M           | 97921833    | 1.31219E+12                           | directorsin | LEMPIRA     | LA VIRTUD            |             | LA VIRT |
| i | 57:37.4 | 04:01 | .3 00:00.0  | 0 collect:mW    | /w38XUqLfAXY   | gubernamer   | Adonay Gon    | M           | 97921833    | 1.3122E+12                            | directorsin | LEMPIRA     | LA VIRTUD            |             | LA VIRT |
| I | 13:46.5 | 19:10 | .1 00:00.0  | 0 collect:f9D   | 2TZ2FnvlSAq8L  | gubernamer   | Flor de Maria | F           | 98224134    | 4.21197E+11                           | docente     | LEMPIRA     | LA VIRTUD            |             | JUAN L  |
| ł | 09:02.9 | 22:34 | .6 00:00.0  | 0 collect:5xC   | 5EtXXragBuFM   | gubernamer   | José lopez    | M           | 97745513    | 1.3122E+12                            | docente     | LEMPIRA     | LA VIRTUD            |             | DOROT   |
| 1 | 05:19.6 | 22:44 | .8 00:00.0  | 0 collect:B1n   | nIpvKKukA3Pjb  | gubernamer   | zoila alemán  | F           | 99913605    | 1.3062E+12                            | docente     | LEMPIRA     | LA VIRTUD            |             | DOROT   |
|   | 21:02.4 | 22:43 | .6 00:00.0  | 0 collect:s10   | tT0HMmqPLCP    | gubernamer   | Eliseo Natar  | M           | 97499059    | 1.3262E+12                            | directorcon | LEMPIRA     | LA VIRTUD            |             | ESTEBA  |
| 1 | 39:11.2 | 03:44 | .8 00:00.0  | collect:o76     | dQYpxTzvQoH    | gubernamer   | José Abrego   | M           | 99330128    | 1.3122E+12                            | docente     | LEMPIRA     | LA VIRTUD            |             | JUAN L  |
| i | 27:49.7 | 26:26 | .6 00:00.0  | 0 collect:NTc   | PHjH5UB1QIIL   | lgubernamer  | graciela mor  | F           | 96307323    | 1.3122E+12                            | docente     | LEMPIRA     | LA VIRTUD            |             | JUAN L  |
|   | 44:05.5 | 48:27 | .6 00:00.0  | 0 collect:Pne   | emjWaDxtzVPv   | gubernamer   | Gilma Roxan   | F           | 98312568    | 1.3142E+12                            | directorcon | LEMPIRA     | LA VIRTUD            |             | RENE A  |
| ł | 06:20.2 | 52:59 | .9 00:00.0  | 0 collect:VG    | BzzLEmZFpjaiEl | gubernamer   | maría cerros  | F           | 97102314    | 1.3122E+12                            | docente     | LEMPIRA     | LA VIRTUD            |             | JUAN L  |
| I | 49:29.2 | 56:12 | .6 00:00.0  | 0 collect:Feb   | NqfSAjKISWS    | gubernamer   | juvenal rodr  | M           | 96526009    | 1.3122E+12                            | docente     | LEMPIRA     | LA VIRTUD            |             | JUAN L  |
|   | 52:03.5 | 58:18 | .8 00:00.0  | 0 collect:5Cv   | vc7Bz44pqPgku  | gubernamer   | Juan Jose Riv | M           | 99602499    | 1.3122E+12                            | docente     | LEMPIRA     | LA VIRTUD            |             | JUAN L  |
| i | 18:32.4 | 22:13 | .8 00:00.0  | 0 collect:B4H   | IZ2kPitmYjyRlz | gubernamer   | olimpia rodr  | F           | 97358367    | 1.3122E+12                            | directorcon | LEMPIRA     | LA VIRTUD            |             | JUAN L  |
| ł | 05:17.8 | 33:50 | .5 00:00.0  | 0 collect:LUg   | 57Qe7FKbE69f   | gubernamer   | Nolvia de Di  | F           | 99315764    | 1.4022E+12                            | directorcon | LEMPIRA     | LA VIRTUD            |             | JUAN R  |
| I | 34:20.6 | 45:26 | .7 00:00.0  | 0 collect:5ZC   | e3ICaECYhNjb   | gubernamer   | Hernán Escal  | M           | 97689782    | 1.3122E+12                            | directorcon | LEMPIRA     | LA VIRTUD            |             | MIGUE   |
| ţ | 06-26.0 | 10.10 | 4 00.00 (   | o alla atur A D |                | - aubornomor | Midia Curran  | <b>F</b>    | 00007040    | 1 21225112                            | directoreen |             | LA MIDTUD            |             | MAADTU  |

ASEGURECE QUE SELECCIONO TODOS LOS DATOS

PASO 11

EN EL FORMATO EN BLANCO PARA EL REPORTE, LO ABRE Y PEGA LO SELECCIONADO EN LA PRIMERA HOJA QUE

DICE DATA

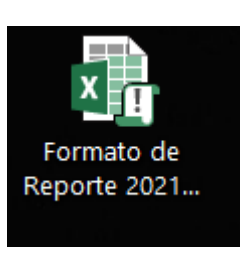

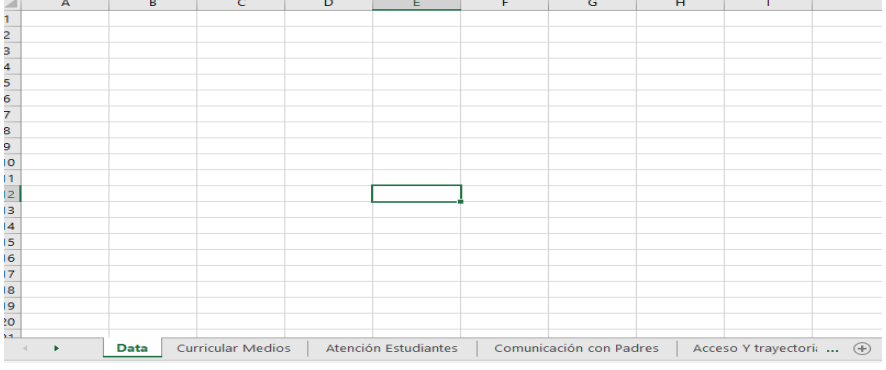

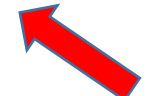

**PASO 12** 

UNA VEZ QUE USTED HAGA EL PASO 11, AUTOMATICAMENTE SE LLENARAN LAS SIGUIENTES HOJAS CON INFORMACION, REVISE Y VERIFIQUE SI TODO ESTA BIEN

|                                                                             |                                                                                                    | Frecuencia de Uso de Medio de Comunicación Con los Par<br>Docente |
|-----------------------------------------------------------------------------|----------------------------------------------------------------------------------------------------|-------------------------------------------------------------------|
| Medio De Comunicación                                                       | Frecuencia de Uso de Medio<br>de Comunicación Con los<br>Padres de Familia de parte<br>del Docente | 4<br>4<br>9                                                       |
| Llamadas telefónicas                                                        | 43                                                                                                 |                                                                   |
| Mensajes de texto                                                           | 28                                                                                                 | 25                                                                |
| Fichas de Avance                                                            | 4                                                                                                  |                                                                   |
| Reuniones virtuales a traves de diversas plataformas.                       | 3                                                                                                  | 20 28                                                             |
| Reuniones presenciales                                                      | 18                                                                                                 |                                                                   |
| Mensajes verbales o escritos para el padre, madre o encargado del educando. | 34                                                                                                 | 15                                                                |
| Mensajes a traves de redes sociales y correo electronico                    | 14                                                                                                 |                                                                   |
|                                                                             |                                                                                                    | 29                                                                |
|                                                                             |                                                                                                    | 15                                                                |
|                                                                             |                                                                                                    |                                                                   |
| Data Curricular Medios Atención Estudiantes Comunicación                    | con Padres Acceso Y tra                                                                            | iyectori: 🛞 🗄 📢                                                   |

# AHORA ES TIEMPO DE TRABAJAR EN LA HOJA NUMERO 5 QUE DICE ACCESO Y TRAYECTORIA

| En la Casilla Que dice Matricula Sace, debe<br>introducir la matricula que corresponda a su<br>introducir la matricula que corresponda a su<br>invel[Naciona]. Departamental.Municipal.Centro<br>Educativo] por cada uno de los grados, para que se<br>pueda calcular automaticamente: la vinculación<br>estudianti seguin la matricula SACE, la cantidad de<br>estudiantes no tandindos seguin SACE, la cantidad<br>de estudiantes que todavía no se ha subido a<br>SACE. |                                                  |          |                                     |                                             |
|----------------------------------------------------------------------------------------------------|--------------------------------------------------|----------|-------------------------------------|---------------------------------------------|
|                                                                                                    | Total 3 Niveles                                  |          | Estudiantes No Atendidos Según ODK  | Primero Pre Básica                          |
|                                                                                                    | Matrícula Reportada por Docente a ODK            | 1081     | 12                                  | Matrícula Reportada por Docente a ODK       |
|                                                                                                    | Matrícula SACE                                   | 0        | Estudiantes No Subidos a SACE       | Matrícula SACE                              |
|                                                                                                    | Educandos Sexo Masculino Reportado a ODK         | 506      | 1081                                | Educandos Sexo Masculino Reportado a ODI    |
|                                                                                                    | Educandos Sexo Femenino Reportado a ODK          | 563      | Estudiantes No Atendidos Según SACE | Educandos Sexo Femenino Reportado a ODI     |
|                                                                                                    | Atendidos Reportados a ODK                       | 1069     | -1069                               | Atendidos Reportados a ODK                  |
|                                                                                                    | Porcentaje de Vinculación Estudiantil Según ODK  | 98.89%   |                                     | Porcentaje de Vinculación Estudiantil Segúr |
|                                                                                                    | Porcentaje de Vinculación Estudiantil Según SACE | #¡DIV/0! |                                     | Porcentaje de Vinculación Estudiantil Segúr |
|                                                                                                    |                                                  |          |                                     |                                             |

#### USTED DEBERA UBICAR LOS CUADROS CON LA INFORMACION POR GRADO, ESTAN ORDENADOS DESDE PRIMERO DE PREBASICA A DUOCEDIMO GRADO.

| Primero Pre Básica                               |          | Estudiantes No Atendidos Según ODK  | Se                          |
|--------------------------------------------------|----------|-------------------------------------|-----------------------------|
| Matrícula Reportada por Docente a ODK            | 64       | 9                                   | Matrícula Reportada por Do  |
| Matrícula SACE                                   |          | Estudiantes No Subidos a SACE       | Matrícula SACE              |
| Educandos Sexo Masculino Reportado a ODK         | 22       | 64                                  | Educandos Sexo Masculino    |
| Educandos Sexo Femenino Reportado a ODK          | 33       | Estudiantes No Atendidos Según SACE | Educandos Sexo Femenino     |
| Atendidos Reportados a ODK                       | 55       | -55                                 | Atendidos Reportados a OI   |
| Porcentaje de Vinculación Estudiantil Según ODK  | 85.94%   |                                     | Porcentaje de Vinculación I |
| Porcentaje de Vinculación Estudiantil Según SACE | #¡DIV/0! |                                     | Porcentaje de Vinculación I |
|                                                  |          |                                     |                             |
| Segundo Pre Básica                               |          | Estudiantes No Atendidos Según ODK  | Te                          |
| Matrícula Reportada por Docente a ODK            | 82       | 0                                   | Matrícula Reportada por Do  |
| Matrícula SACE                                   |          | Estudiantes No Subidos a SACE       | Matrícula SACE              |
| Educandos Sexo Masculino Reportado a ODK         | 40       | 82                                  | Educandos Sexo Masculino    |
| Educandos Sexo Femenino Reportado a ODK          | 42       | Estudiantes No Atendidos Según SACE | Educandos Sexo Femenino     |
| Atendidos Reportados a ODK                       | 82       | -82                                 | Atendidos Reportados a OI   |
| Porcentaje de Vinculación Estudiantil Según ODK  | 100.00%  |                                     | Porcentaje de Vinculación I |
| Porcentaje de Vinculación Estudiantil Según SACE | #¡DIV/0! |                                     | Porcentaje de Vinculación I |
|                                                  |          |                                     |                             |
| Tercero Pre Básica                               |          | Estudiantes No Atendidos Según ODK  | C                           |
| Matrícula Reportada por Docente a ODK            | 80       | 0                                   | Matrícula Reportada por Do  |

#### DONDE APARECE EL CUADRO EN BLANCO (MATRICULA SACE) ALLI DEBE ANOTAR LOS DATOS DE MATRICULA DEL NIVEL Y GRADO CORRESPONDIENTE

| Primero Pre Básica                               |          | Estudiantes No Atendidos Según ODK  | Se                          |
|--------------------------------------------------|----------|-------------------------------------|-----------------------------|
| Matrícula Reportada por Docente a ODK            | 64       | 9                                   | Matrícula Reportada por Do  |
| Matrícula SACE                                   |          | Estudiantes No Subidos a SACE       | Matrícula SACE              |
| Educandos Sexo Masculino Reportado a ODK         | 22       | 64                                  | Educandos Sexo Masculino    |
| Educandos Sexo Femenino Reportado a ODK          | 33       | Esta 25 No Atendidos Según SACE     | Educandos Sexo Femenino     |
| Atendidos Reportados a ODK                       | 55       | -55                                 | Atendidos Reportados a OE   |
| Porcentaje de Vinculación Estudiantil Según ODK  | 85.94%   |                                     | Porcentaje de Vinculación I |
| Porcentaje de Vinculación Estudiantil Según SACE | #¡DIV/0! |                                     | Porcentaje de Vinculación I |
|                                                  |          |                                     |                             |
| Segundo Pre Básica                               |          | Estudiantes No Atendidos Según ODK  | Te                          |
| Matrícula Reportada por Docente a ODK            | 82       | 0                                   | Matrícula Reportada por Dc  |
| Matrícula SACE                                   |          | Estudiantes No Subidos a SACE       | Matrícula SACE              |
| Educandos Sexo Masculino Reportado a ODK         | 40       | 82                                  | Educandos Sexo Masculino    |
| Educandos Sexo Femenino Reportado a ODK          | 42       | Estudiantes No Atendidos Según SACE | Educandos Sexo Femenino     |
| Atendidos Reportados a ODK                       | 82       | -82                                 | Atendidos Reportados a OE   |
| Porcentaje de Vinculación Estudiantil Según ODK  | 100.00%  |                                     | Porcentaje de Vinculación I |
| Porcentaje de Vinculación Estudiantil Según SACE | #¡DIV/0! |                                     | Porcentaje de Vinculación I |
|                                                  |          |                                     |                             |
| Tercero Pre Básica                               |          | Estudiantes No Atendidos Según ODK  | C                           |
| Matrícula Reportada por Docente a ODK            | 80       | 0                                   | Matrícula Reportada por Dc  |

AL HACERLO, NOTARA QUE CAMBIA LA ULTIMA CASILLA.

PASO 13

HAGA ESTO CON TODOS LOS NIVELES Y GRADOS, LUEGO PODAR ANALIZAR SU CONTEXTO.

ΝΟΤΑ

UTILICE LOS DATOS ESTADISTICOS SACE YA PROPORCIONADOS.